# CRYPTO-MAS authentication system with a FortiGate device running firmware version 4.0 MR2 for SSL VPN access

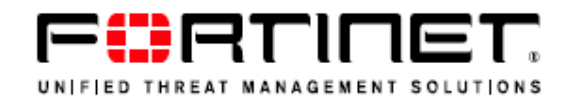

This guide documents how to integrate the CRYPTO-MAS authentication system with a FortiGate device running firmware version 4.0 MR2 for SSL VPN access.

Below is a list of the software and hardware used for this example :

- CRYPTOCard Authentication token (software based)
- FortiGate 60B running version 4.0 MR2

## **Configuring CRYPTO-MAS server**

CRYPTO-MAS authentication uses RADIUS to communicate between "access points" (the FortiGate) and to authenticate users.

For secure connectivity, provide the CRYPTO-MAS server with the IP Address of the FortiGate (where the authentication requests originate from) and the customisable RADIUS Pre Shared Key (used for encryption)

To complete setup, follow the steps below:

With the details provided from CRYPTOCard, login to the portal at https://mas.cryptocard.com

- 1 Select *OPTIONS* from the tabs along the top of the interface
- 2 In the Service Request drop down box select SCR-Access Point
- 3 Verify the information in *Requestor* and *Customer Information* are correct
- 4 Under sub section Access Point Configuration enter details of the FortiGate device.
- 5 Scroll down and submit the form

Soon after completion, an email confirming the request will be sent. This will also provide details of the CRYPTO-MAS server (IP Address etc...) which are used later in this configuration.

| 🕹 CRYPTO-MAP - Mozilla Firefox          | 100                                     | 1                                                                                                    |                     |       |         |            |            | <b>X</b> |
|-----------------------------------------|-----------------------------------------|----------------------------------------------------------------------------------------------------|---------------------|-------|---------|------------|------------|----------|
| <u>File Edit View History Bookmarks</u> | s <u>T</u> ools <u>H</u> elp            |                                                                                                    |                     |       |         |            |            |          |
| C X 🏠 Cryptoc                           | card.com https://r                      | nas.cryptocard.com/                                                                                                    | ccmap/main.jsp      |       | ☆ -     | 🚼 - Google | 🔎 😣        | • 🔝      |
| 👌 СКУРТО-МАР                            | *                                       |                                                                                                    |                     |       |         |            |            | ~        |
| r r                                     |                                         |                                                                                                    |                     |       |         |            |            |          |
| CRYPTOCard                              |                                         |                                                                                                    |                     |       |         | SUPPO      | DRT LOGOUT |          |
|                                         | HOME                                    | USER                                                                                                    | TOKEN               | GROUP | COMPANY | REPORT     | OPTIONS    |          |
| Reseller<br>End User Organization       | SERVICE REQUES                          | r<br>Point 💌                                                                                                    |                     |       |         |            |            |          |
| t)                                      | CRYPTO-                                 | MAS Service Char                                                                                                    | ige Request         |       |         |            | -          |          |
|                                         | Date/Time:                              | April 07, 2010 2:08                                                                                                    | :42 P.M.            |       |         |            |            |          |
|                                         | Company Name:<br>Auth ID:<br>User Name: | Requester:                                                                                                    |                     |       |         |            |            |          |
|                                         | С                                       | ustomer Informa                                                                                                    | tion:               |       |         |            |            |          |
|                                         | Company Name:                           |                                                                                                    |                     |       |         |            |            |          |
|                                         | Auth ID:                                |                                                                                                    |                     |       |         |            | E          |          |
|                                         | Acc                                     | ess Point Configu                                                                                                    | ration              |       |         |            |            |          |
|                                         | Action:                                 | Add 💌                                                                                                    |                     |       |         |            |            |          |
|                                         | Make:                                   | 60B                                                                                                    |                     |       |         |            |            |          |
|                                         | Host Name:                              | example.host                                                                                                    |                     |       |         |            |            |          |
|                                         | LAN IP Address:                         | <devices internal<="" td=""><td>IP&gt;</td><td></td><td></td><td></td><td></td><td></td></devices>                        | IP>                 |       |         |            |            |          |
|                                         | WAN IP Address:                         | <ext -="" ip="" of<="" source="" td=""><td>your auth requests&gt;</td><td></td><td></td><td></td><td></td><td></td></ext> | your auth requests> |       |         |            |            |          |
|                                         | Shared Secret:                          | examplesecret1234                                                                                                    | 4                   |       |         |            |            |          |
|                                         | Access                                  | Control List Con                                                                                                    | figuration          |       |         |            |            |          |
|                                         | Action:                                 | Add 💌                                                                                                    |                     |       |         |            |            |          |
|                                         | Group Name:                             |                                                                                                    |                     |       |         |            |            | -        |
| Done                                    |                                         |                                                                                                    |                     |       |         |            |            |          |
|                                         |                                         |                                                                                                    |                     |       |         |            |            |          |

**Note:** It is important that the shared secret chosen be strong. Use the table below to keep a note of the shared secret and the CRYPTO-MAS RADIUS Server IP's (once received from CRYPTOCard):

| CRYPTO-MAS RADIUS Shared Secret          |  |
|------------------------------------------|--|
| Primary CRYPTO-MAS RADIUS Server IP or   |  |
| fully qualified hostname                 |  |
| Secondary CRYPTO-MAS RADIUS Server IP or |  |
| fully qualified hostname (OPTIONAL)      |  |
| CRYPTO-MAS RADIUS port number            |  |
| (OPTIONAL)                               |  |

Additional users can be created and assigned tokens in your CRYPTO-MAS portal under the *Users* section. In the example below "testuser" has been created in the portal then assigned and emailed a software token

| 🕘 CR                 | YPTO-MAP - Mozilla Firefox                        |                                 |                       |              |              |              |            |                     |          |
|----------------------|---------------------------------------------------|---------------------------------|-----------------------|--------------|--------------|--------------|------------|---------------------|----------|
| <u>F</u> ile         | <u>Edit V</u> iew Hi <u>s</u> tory <u>B</u> ookma | irks <u>T</u> ools <u>H</u> elp |                       |              |              |              |            |                     |          |
| <ul> <li></li> </ul> | 🕞 🗸 🔂 🔁 🔁 CTYP                                    | tocard.com https://m            | as.cryptocard.com/ccn | nap/main.jsp |              | ☆ -          | Soogle ₹   | م                   | 🐵 · 🔝    |
| 👌 C                  | RYPTO-MAP                                         | +                               |                       |              |              |              |            |                     |          |
| F                    |                                                   |                                 |                       |              |              |              |            |                     |          |
|                      | CRYPTOCard                                        |                                 |                       |              |              |              |            |                     | Т        |
| _                    |                                                   | номе                            | USER                  | TOKEN        | GROUP        | COMPANY      | REPOR      | OPTIONS             |          |
|                      | Se:Reseller                                       | SELECTED GROUP                  | $\sim$                |              | MANAGE USERS |              | SEAF       | CH USER LIST        |          |
|                      | End User Organization                             |                                 |                       |              | 👃 🛛 Add 📃    | dit Delete R | ADIUS User | Login:              |          |
|                      | ( III)                                            | User Login                      | First Name            | Last Name    | e Stati      | ic Admin     |            |                     |          |
|                      |                                                   |                                 |                       |              |              |              | First      | Name:               |          |
|                      |                                                   | a testuser                      | Test                  | User         | -            | -            |            |                     |          |
|                      |                                                   |                                 |                       |              |              |              | Last       | Name:               |          |
|                      |                                                   |                                 |                       |              |              |              |            |                     |          |
|                      |                                                   |                                 |                       |              |              | -            |            |                     |          |
|                      |                                                   |                                 |                       |              |              |              |            |                     |          |
|                      |                                                   |                                 |                       |              |              |              |            |                     |          |
|                      |                                                   |                                 |                       |              |              |              |            |                     |          |
|                      |                                                   |                                 |                       |              |              |              |            |                     |          |
|                      |                                                   |                                 |                       |              |              |              |            |                     |          |
|                      |                                                   |                                 |                       |              |              |              |            |                     |          |
|                      |                                                   |                                 |                       |              |              |              |            |                     |          |
|                      |                                                   |                                 |                       |              |              |              |            |                     |          |
|                      |                                                   |                                 |                       |              |              |              |            |                     | _        |
|                      |                                                   |                                 |                       |              |              |              | AUT        | ENTICATION LEGEND   |          |
|                      |                                                   |                                 |                       |              |              |              | Icon       | Authentication Type |          |
|                      |                                                   |                                 |                       |              |              |              |            | No Token Assigned   |          |
|                      |                                                   |                                 |                       |              |              |              |            | Static Password     |          |
|                      |                                                   |                                 |                       |              |              |              | <b>T</b>   |                     |          |
| Done                 |                                                   |                                 |                       |              |              |              |            |                     | <u>A</u> |
| Done                 |                                                   |                                 |                       |              |              |              |            |                     | 📕        |

# **Configuring the FortiGate**

Login to the FortiGate:

- 1 Browse to User-> Remote-> RADIUS
- 2 Click Create New

Minimum settings required for configuring the RADIUS server.

- 1. Name: Enter the name that is used to identify the RADIUS server on the FortiGate unit.
- 2. **Primary Server Name/IP**: Enter the domain name or IP address of the primary RADIUS server.
- 3. **Primary Server Secret:** Enter the RADIUS server secret key for the primary RADIUS server. The primary server secret key should be a maximum of 16 characters in length.
- 4. Authentication Scheme: Leave this in its default setting as shown below
- 5. Click on OK

| 🅹 FortiGate - FGT60B3907504775 - Mozill   | a Firefox                   |                                                                                                    |          |
|-------------------------------------------|-----------------------------|----------------------------------------------------------------------------------------------------|----------|
| <u>File Edit View History Bookmarks T</u> | ools <u>H</u> elp           |                                                                                                    |          |
| 😋 🔊 🗸 C 🗙 🏠 🗋 http://192                  | .168.1.1/index              | ☆ 👻 🚼 ד Google                                                                                                    | 욙 - 🚱    |
| FortiGate - FGT60B3907504775              | +                           |                                                                                                    |          |
| FortiGate 60B                             | 2                           | Image: Constraint of the second second sec | FCRTINET |
| System                                    |                             | Edit RADIUS Server                                                                                                    |          |
| Router                                    | Name                        | CRYPTO-MAS                                                                                                    |          |
| Firewall                                  | Primary Server Name/IP      |                                                                                                    |          |
| UTM                                       | Primary Server Secret       | •••••                                                                                                    |          |
| VPN                                       | Secondary Server Name/IP    |                                                                                                    |          |
| User                                      | Secondary Server Secret     | •••••                                                                                                    |          |
| 🕀 🌇 User                                  | Authentication Scheme       | Ose Default Authentication Scheme                                                                                                    |          |
| 🕀 👸 User Group                            |                             | Specify Authentication Protocol                                                                                                    |          |
| LDAP                                      |                             | MS-CHAP-v2 💌                                                                                                    |          |
| RADIUS                                    | NAS IP/Called Station ID    |                                                                                                    |          |
| TACACS+                                   | Include in every User Group | Enable                                                                                                    |          |
| Girectory Service      Monitor            |                             | OK Cancel                                                                                                    |          |
|                                           |                             |                                                                                                    |          |
|                                           |                             |                                                                                                    |          |
|                                           |                             |                                                                                                    |          |
|                                           |                             |                                                                                                    |          |
|                                           |                             |                                                                                                    |          |
|                                           |                             |                                                                                                    |          |
| Endpoint                                  |                             |                                                                                                    |          |
| Wireless Controller                       |                             |                                                                                                    |          |
| Log&Report                                |                             |                                                                                                    |          |
| Done                                      | <b>1</b>                    |                                                                                                    |          |

## Create Users and Groups on the FortiGate

Now create a User on the FortiGate. This user needs to have the same *Username* as one that exists on the CRYPTO-MAS Server. For example, the "testuser" created earlier. Configuration settings as follows:

- 1 Go to User-> User-> User
- 2 Click Create New.
  - a. Enter the username (as appears in the CRYPTO-MAS portal i.e. testuser).
  - b. Select Match user on RADIUS server. From the drop down box select CRYPTO-MAS.
  - c. Click OK to complete configuration

| 🕙 FortiGate - FGT60B3907504775 - Mozill   | la Firefox                   |                   |                                                                                                    |          |
|-------------------------------------------|------------------------------|-------------------|----------------------------------------------------------------------------------------------------|----------|
| <u>File Edit View History Bookmarks T</u> | <u>F</u> ools <u>H</u> elp   |                   |                                                                                                    |          |
| C X 🟠 (L) http://192                      | 2.168.1.1/index              |                   | 🖾 🔻 🏹 🖌 Googl                                                                                                    | e 🖉 🔍 🕷  |
| FortiGate - FGT60B3907504775              | *                            |                   |                                                                                                    | *        |
| FortiGate 60B                             | 0                            |                   | Image: Weight of the second second | FCRTINET |
| System                                    |                              | New Us            | ser                                                                                                    |          |
| Router                                    | User Name                    | testuser          |                                                                                                    |          |
| Firewall                                  |                              | Disable           |                                                                                                    |          |
| UTM                                       | Password                     | •••••             |                                                                                                    |          |
| VPN                                       | Match user on LDAP server    | [Please Select] 👻 |                                                                                                    |          |
| User                                      | Match user on RADIUS server  | CRYPTO-MAS -      |                                                                                                    |          |
| 🖻 🌇 User                                  | Match user on TACACS+ server | [Please Select] 👻 |                                                                                                    |          |
| User                                      |                              | ОК                | Cancel                                                                                                    |          |
| ⊕ 🖓 User Group                            |                              |                   |                                                                                                    |          |
| ⊕ 🧿 Remote                                |                              |                   |                                                                                                    |          |
| 🗉 🚰 Directory Service                     |                              |                   |                                                                                                    |          |
| ⊕                                         |                              |                   |                                                                                                    |          |
|                                           |                              |                   |                                                                                                    |          |
|                                           |                              |                   |                                                                                                    |          |
|                                           |                              |                   |                                                                                                    |          |
|                                           |                              |                   |                                                                                                    |          |
|                                           |                              |                   |                                                                                                    |          |
|                                           |                              |                   |                                                                                                    |          |
| Endpoint                                  |                              |                   |                                                                                                    |          |
| Wireless Controller                       |                              |                   |                                                                                                    |          |
| Log&Report                                |                              |                   |                                                                                                    |          |
| Done                                      |                              |                   |                                                                                                    |          |

Next add this user (testuser) to a group that will be associated with SSL VPN Access. Either create a new group or use the existing "SSLVPN\_USERS" group. The steps below are based on using the existing.

Configuration settings as follows:

- 1 Go to User-> User Group-> User Group
- 2 Expand the *Firewall* group type by clicking on the blue arrow
- 3 Select SSLVPN\_USERS and then select Edit from the tab above

| 🔮 FortiGate - FGT60B3907504775 - Mozi    | lla Firefox                | the second bullet have | A Real And and and                                                                                                    |         |
|------------------------------------------|----------------------------|------------------------|----------------------------------------------------------------------------------------------------|---------|
| <u>File Edit View History B</u> ookmarks | <u>T</u> ools <u>H</u> elp |                        |                                                                                                    |         |
| 🔁 🔊 🗸 😋 🗶 🏠 📋 http://19.                 | 2.168.1.1/index            |                        | 😭 👻 🚼 🗝 Google                                                                                                    | Ρ 🕶 🔹 🔝 |
| FortiGate - FGT60B3907504775             | +                          |                        |                                                                                                    | -       |
| FortiGate 60B                            |                            |                        | Image: Constraint of the second second sec | RTINET  |
| System                                   | Create New Z Edit Delete   |                        |                                                                                                    |         |
| Router                                   |                            | Group Name             | Members                                                                                                    |         |
| Element I                                | ▼ Firewall                 |                        |                                                                                                    |         |
| Firewall                                 |                            | SSLVPN_USERS           | CRYPTO-MAS                                                                                                    |         |
| UTM                                      | birectory service          |                        |                                                                                                    |         |
| VPN                                      |                            |                        |                                                                                                    |         |
| User                                     |                            |                        |                                                                                                    |         |
| 🕀 🖪 User                                 |                            |                        |                                                                                                    |         |
| Ser Group                                |                            |                        |                                                                                                    |         |
| User Group                               |                            |                        |                                                                                                    |         |
|                                          |                            |                        |                                                                                                    |         |
| 🗉 💱 Directory Service                    |                            |                        |                                                                                                    |         |
| 🗈 🗐 Monitor                              |                            |                        |                                                                                                    |         |
|                                          |                            |                        |                                                                                                    |         |
|                                          |                            |                        |                                                                                                    |         |
|                                          |                            |                        |                                                                                                    |         |
|                                          |                            |                        |                                                                                                    |         |
|                                          |                            |                        |                                                                                                    |         |
|                                          |                            |                        |                                                                                                    |         |
| Endpoint                                 |                            |                        |                                                                                                    |         |
| Wireless Controller                      |                            |                        |                                                                                                    |         |
| Log&Report                               |                            |                        |                                                                                                    |         |
| Done                                     |                            |                        |                                                                                                    |         |

In the *Edit User Group* menu:

- 4 From Available Users/Groups section select user i.e. testuser in our case.
- 5 Click the arrow pointing to the right to move user to the *Members* section
- 6 Click OK

| 🍪 FortiGate - FGT60B3907504775 - Mozil                                                                                                    | la Firefox                                                                                                    |                                                              |
|----------------------------------------------------------------------------------------------------|----------------------------------------------------------------------------------------------------|--------------------------------------------------------------|
| <u>File Edit View History B</u> ookmarks                                                                                                    | <u>I</u> ools <u>H</u> elp                                                                                                    |                                                              |
| 😋 🔊 🗸 C 🗙 🏠 🕒 http://192                                                                                                    | 2.168.1.1/index                                                                                                    | 😭 🚽 🚰 🛛 Google 🛛 🔎 🐵 🔹 🔝                                     |
| FortiGate - FGT60B3907504775                                                                                                    | *                                                                                                    | · · · · · · · · · · · · · · · · · · ·                        |
| FortiGate 60B                                                                                                    |                                                                                                    |                                                              |
| System                                                                                                    | Edit User G                                                                                                    | Group                                                        |
| Router                                                                                                    | Name SSLVPN_USERS                                                                                                    |                                                              |
| Firewall                                                                                                    | Type 🛛 🖲 Firewall 🔘 Directory Service                                                                                                    |                                                              |
| UTM                                                                                                    | Allow SSL-VPN Access full-access 🔹                                                                                                    |                                                              |
| VPN                                                                                                    | Available Users/Groups Members                                                                                                    |                                                              |
| User<br>User Group<br>User Group<br>Group<br>Group | Local Users -     Users on RADIUS/LDAP/TACACS+ servers -     CRYPTO-MAS  Match one of these group names  Add  Remote Server  Group Name  OK | ers -<br>I RADIUS/LDAP/TACACS+ servers -<br>Delete<br>Cancel |
| Endpoint                                                                                                    |                                                                                                    |                                                              |
| Wireless Controller                                                                                                    |                                                                                                    |                                                              |
| Log&Report                                                                                                    |                                                                                                    |                                                              |
| Done                                                                                                    |                                                                                                    |                                                              |

#### ALTERNATIVE METHOD

All users created on the CRYPTO-MAS server can be given access to SSL VPN at once without creating users on the FortiGate individually. This does not provide granular control of users who have access to SSL VPN, but does make it easier to configure if there are many users on the CRYPTO-MAS server.

Configuration settings as follows:

- 1 Go to User-> User Group-> User Group
- 2 Select SSLVPN\_USERS and then select Edit from the tab above
- 3 Add the **RADIUS Server** created earlier (CRYPTO-MAS) into the *Members* section (instead of a user)

# **Enable and Configure SSL VPN**

Configuration settings as follows:

- 1 Browse to VPN-> SSL-> Config
- 2 Tick Enable SSL VPN
  - a. Edit any additional parameters of the SSL VPN configuration as required or leave default settings
- 3 Click Apply

| 🕹 FortiGate - FGT60B3907504775 - Mozil                                                                | la Firefox                                                                                                    | and the second second                                                                                               | -                                            | August .  |              |
|----------------------------------------------------------------------------------------------------|----------------------------------------------------------------------------------------------------|----------------------------------------------------------------------------------------------------|----------------------------------------------|-----------|--------------|
| <u>File E</u> dit <u>V</u> iew Hi <u>s</u> tory <u>B</u> ookmarks                                     | <u>T</u> ools <u>H</u> elp                                                                                          |                                                                                                    |                                              |           |              |
| 🕒 🗸 C 🗙 🏠 🗋 http://192                                                                                | 2.168.1.1/index                                                                                                    |                                                                                                    | ☆ ·                                          | - 🔧 - Goo | ogle 👂 💀 🔹 🔝 |
| FortiGate - FGT60B3907504775                                                                          | *                                                                                                    |                                                                                                    |                                              |           |              |
| FortiGate 60B                                                                                         |                                                                                                    |                                                                                                    | (2)<br>Help                                  | Logout    | F            |
| System                                                                                                |                                                                                                    | SSL-VPN S                                                                                                    | Settings                                     |           |              |
| Router                                                                                                | Enable SSL-VPN                                                                                                    |                                                                                                    |                                              |           |              |
| Firewall                                                                                              | IP Pools                                                                                                    | [Edit]                                                                                                    |                                              |           |              |
| UTM<br>VPN<br>SSL<br>- Config<br>- Portal<br>- Virtual Desktop Applicati<br>- Host Check<br>- Monitor | Server Certificate<br>Require Client Certificate<br>Encryption Key Algorithm<br>Idle Timeout<br>Advanced (DNS and W | Self-Signed   High - AES(128/256 bits)  Default - RC4(128 bits) au Low - RC4(64 bits), DES a 300 (seco INS Servers) | and 3DES<br>nd higher<br>and higher<br>onds) |           |              |
| User<br>Endpoint<br>Wireless Controller                                                               |                                                                                                    |                                                                                                    |                                              |           |              |
| Done                                                                                                  |                                                                                                    |                                                                                                    |                                              |           |              |

# Configuring Firewall Policy to Allow SSL Access

- 1 Go to Firewall-> Policy-> Policy
- 2 Click Create New

| 🕹 FortiGate - FGT60B3907504775 - Mozill                                                 | a Firefox                                        | the summer Audited Audited. And | and summer of                                                                                                    |         |
|-----------------------------------------------------------------------------------------|--------------------------------------------------|---------------------------------|----------------------------------------------------------------------------------------------------|---------|
| <u>File Edit View History B</u> ookmarks I                                              | ools <u>H</u> elp                                |                                 |                                                                                                    |         |
| 🗲 🕞 🗸 C 🗙 🏠 🕒 http://192                                                                | .168.1.1/index                                   |                                 | 🟠 👻 🚼 🕶 Google                                                                                                    | P 🚇 - 🔒 |
| FortiGate - FGT60B3907504775                                                            | +                                                |                                 |                                                                                                    |         |
| FortiGate 60B                                                                           |                                                  |                                 | Image: Weight of the second second | F       |
| System                                                                                  |                                                  | New Policy                      |                                                                                                    |         |
| Router                                                                                  | Source Interface/Zone                            | wan1(External)                  | •                                                                                                    |         |
| Firewall                                                                                | Source Address                                   | all                             | 🗕 🗉 Multiple                                                                                                    |         |
| Policy                                                                                  | Destination Interface/Zone                       | internal                        | •                                                                                                    |         |
| Policy                                                                                  | Destination Address                              | all                             | ▼ ■ Multiple                                                                                                    |         |
| Central NAT Table                                                                       | Action                                           | SSL-VPN                         | -                                                                                                    |         |
| - DoS Policy<br>- Sniffer Policy<br>- Protocol Options                                  | SSL Client Certificate Res                       | Any -                           |                                                                                                    |         |
| ⊕ G Service<br>⊕ G Schedule<br>⊕ ∰ Traffic Shaper<br>⊕ ∰ Virtual IP<br>⊕ ⊕ Load Balance | Configure SSL-VPN Users Display Implicit Policie | s<br>Add                        |                                                                                                    |         |
|                                                                                         | Comments (maximum 63 cha                         | aracters)                       |                                                                                                    |         |
| UTM                                                                                     |                                                  | ,                               |                                                                                                    |         |
| VPN                                                                                     |                                                  |                                 |                                                                                                    |         |
| User                                                                                    |                                                  |                                 |                                                                                                    |         |
| Endpoint                                                                                |                                                  |                                 |                                                                                                    |         |
| Wireless Controller                                                                     |                                                  |                                 |                                                                                                    |         |
| Log&Report                                                                              |                                                  |                                 |                                                                                                    |         |
| Done                                                                                    |                                                  |                                 |                                                                                                    | ai      |

3 Enter the below policy options:

| Source Interface/Zone      | WAN1 (or another external interface where external users will |
|----------------------------|---------------------------------------------------------------|
|                            | be accessing from)                                            |
| Source Address             | All                                                           |
| Destination Interface/Zone | Internal (or the interface(s) behind which required network   |
|                            | resources reside)                                             |
| Destination Address        | All                                                           |
| Action                     | SSL-VPN                                                       |

Under "Configure SSL-VPN Users":

| 🕙 FortiGate - FGT60B3907504775 - Mozill                                                                                                    | a Firefox                                                                                                    | And And And And And And                                                          | And and and and                                                                                                    |          |
|----------------------------------------------------------------------------------------------------|----------------------------------------------------------------------------------------------------|----------------------------------------------------------------------------------|----------------------------------------------------------------------------------------------------|----------|
| <u>File Edit View History Bookmarks T</u>                                                                                                  | ools <u>H</u> elp                                                                                                    |                                                                                  |                                                                                                    |          |
| 🗲 🕑 🗸 🔁 🗋 http://192                                                                                                    | .168.1.1/index                                                                                                    |                                                                                  | 🟠 👻 🚼 🗝 Google                                                                                                    | P 💀 - 🔝  |
| FortiGate - FGT60B3907504775                                                                                                    | +                                                                                                    |                                                                                  |                                                                                                    | <b>•</b> |
| FortiGate 60B                                                                                                    | 5                                                                                                    |                                                                                  | Image: Point of the second second s |          |
| System                                                                                                    |                                                                                                    | Edit Policy                                                                      |                                                                                                    |          |
| Router                                                                                                    | Source Interface/Zone                                                                                                    | wan1(External)                                                                   | ~                                                                                                    |          |
| Firewall                                                                                                    | Source Address                                                                                                    | all                                                                              | ▼ I Multiple                                                                                                    |          |
| B-III Policy                                                                                                    | Destination Interface/Zone                                                                                                    | internal                                                                         | <b>.</b>                                                                                                    |          |
| Policy                                                                                                    | Destination Address                                                                                                    | all                                                                              | ✓ I Multiple                                                                                                    |          |
| ···· • Central NAT Table                                                                                                    | Action                                                                                                    | SSL-VPN                                                                          | •                                                                                                    |          |
| Dos Policy     Siffer Policy     Protocol Options     Address     Service     Schedule     Traffic Shaper     Morrison IP     Load Balance | SSL Client Certificate Res<br>Cipher Strength Configure SSL-VPN Users Display Implicit Policie Rule ID User Group Se 1 SSLVPN_USERS A | strictive<br>Any •<br>s<br>s<br>rvice ScheduleUTM_Logging<br>NY always & @ î 2 2 |                                                                                                    |          |
| VPN                                                                                                    | Comments (maximum 63 cha                                                                                                    | iracters)                                                                        |                                                                                                    |          |
| User                                                                                                    |                                                                                                    |                                                                                  |                                                                                                    |          |
| Endpoint                                                                                                    |                                                                                                    |                                                                                  |                                                                                                    |          |
| Wireless Controller                                                                                                    |                                                                                                    |                                                                                  |                                                                                                    |          |
| Log&Report                                                                                                    |                                                                                                    | OK Ca                                                                            | incel                                                                                                    |          |
| Done                                                                                                    | L                                                                                                    |                                                                                  |                                                                                                    |          |

- 4 Click *add* (the window below appears)
  - a. Move the SSLVPN\_USERS group into Selected User Groups.
  - b. Choose which firewall ports the group can pass traffic over (in the example below *ANY* traffic is allowed
  - c. Scroll down and Click OK
  - d. Click OK again

| FortiGate - FGT60B3907504775 - Mozil                                                                                                    | la Firefox                                                                                                    |                                        |                  |                      |
|----------------------------------------------------------------------------------------------------|----------------------------------------------------------------------------------------------------|----------------------------------------|------------------|----------------------|
| File Edit View History Bookmarks                                                                                                    | Tools Help                                                                                                    |                                        |                  |                      |
| C × 🟠 🗋 http://192                                                                                                    | 2.168.1.1/index                                                                                                    |                                        | 😭 🖣 🚼 - Google   | Ρ 💀 - 🔝              |
| FortiGate - FGT60B3907504775                                                                                                    | *                                                                                                    |                                        |                  | *                    |
| FortiGate 60B                                                                                                    | 9-1                                                                                                    |                                        | Help Logout      | F                    |
| System                                                                                                    |                                                                                                    | New Policy                             | 1                |                      |
| Router                                                                                                    | Source Interface/Zone wa                                                                                                    | n1(Evternal)                           |                  |                      |
| Firewall                                                                                                    | Available User Groups:                                                                                                    | Edit Authentication<br>Selected User G | n Rule<br>roups: |                      |
| <ul> <li>Policy</li> <li>Policy</li> <li>Central NAT Table</li> <li>DoS Policy</li> <li>Sniffer Policy</li> <li>Protocol Options</li> <li>Address</li> <li>Service</li> <li>Schedule</li> <li>Traffic Shaper</li> <li>Virtual IP</li> <li>Load Balance</li> </ul> | Service<br>Available Services:<br>GOPHER<br>GRE<br>H323<br>HTTP<br>HTTPS<br>ICMP_ANY<br>IKE<br>IMAP<br>INFO_ADDRESS<br>INFO_REQUEST | Selected Service                       | s:<br>           | Move Up<br>Move Down |
| Endpoint                                                                                                    |                                                                                                    | ОК                                     | Cancel           |                      |
| Wireless Controller                                                                                                    |                                                                                                    |                                        |                  |                      |
| Log&Report                                                                                                    |                                                                                                    |                                        |                  |                      |
| Done                                                                                                    |                                                                                                    |                                        |                  | 4                    |

The configuration will look similar to the one below :

| 🥹 FortiGate - FGT60B3907504775 - Mozilla  | a Firefox                                       |                     |                                                                                                    |         |  |  |  |
|-------------------------------------------|-------------------------------------------------|---------------------|----------------------------------------------------------------------------------------------------|---------|--|--|--|
| <u>File Edit View History Bookmarks T</u> | ools <u>H</u> elp                               |                     |                                                                                                    |         |  |  |  |
| C X 🟠 🗋 http://192.                       | 168.1.1/index                                   |                     | ☆ - Google                                                                                                    | ₽ 💩 - 🔝 |  |  |  |
| FortiGate - FGT60B3907504775              | +                                               |                     |                                                                                                    | -       |  |  |  |
| FortiGate 60B                             |                                                 |                     | Image: Weight of the second second | BTINET  |  |  |  |
| System                                    |                                                 | Edit Policy         |                                                                                                    |         |  |  |  |
| Router                                    | Source Interface/Zone                           | wan1(External)      | Ŧ                                                                                                    |         |  |  |  |
| Firewall                                  | Source Address                                  | all                 | ▼ III Multiple                                                                                                    |         |  |  |  |
| Policy                                    | Destination Interface/Zone                      | internal            | Ŧ                                                                                                    |         |  |  |  |
| Policy                                    | Destination Address                             | all                 | ▼ I Multiple                                                                                                    |         |  |  |  |
| Central NAT Table     DoS Policy          | Action                                          | SSL-VPN             | •                                                                                                    |         |  |  |  |
| Sniffer Policy                            | SEL Client Catificate Pactrictive               |                     |                                                                                                    |         |  |  |  |
| Protocol Options                          | Cipher Strength                                 |                     |                                                                                                    |         |  |  |  |
| Address                                   |                                                 |                     |                                                                                                    |         |  |  |  |
|                                           | Configure SSL-VPN Users                         |                     |                                                                                                    |         |  |  |  |
| 🗉 🗐 Traffic Shaper                        | Display Implicit Policies                       |                     |                                                                                                    |         |  |  |  |
| 🗉 🏫 Virtual IP                            |                                                 | Add                 |                                                                                                    |         |  |  |  |
| ⊕ 🌐 Load Balance                          | Rule ID User Group Service Schedule UTM Logging |                     |                                                                                                    |         |  |  |  |
|                                           | 1 SSLVPN_USERS A                                | NY always 😣 😢 💼 🌌 🚔 |                                                                                                    |         |  |  |  |
| UTM                                       | Comments (maximum 63 cha                        | aracters)           |                                                                                                    |         |  |  |  |
| VPN                                       |                                                 |                     |                                                                                                    |         |  |  |  |
| User                                      |                                                 |                     |                                                                                                    |         |  |  |  |
| Endpoint                                  |                                                 |                     |                                                                                                    |         |  |  |  |
| Wireless Controller                       |                                                 | ОК                  | Cancel                                                                                                    |         |  |  |  |
| Log&Report                                |                                                 |                     |                                                                                                    |         |  |  |  |
|                                           |                                                 |                     |                                                                                                    |         |  |  |  |
| Done                                      |                                                 |                     |                                                                                                    |         |  |  |  |

The Firewall Policy will be as follows :

| 🕘 FortiGate - FGT60B3907504775 - Mozil   | lla Firefox                |                   |                   |            |                                                                                                    |                   |               |
|------------------------------------------|----------------------------|-------------------|-------------------|------------|----------------------------------------------------------------------------------------------------|-------------------|---------------|
| <u>File Edit View History B</u> ookmarks | <u>T</u> ools <u>H</u> elp |                   |                   |            |                                                                                                    |                   |               |
| 🔄 🕑 📲 😋 🗶 🏠 🗋 http://192                 | 2.168.1.1/index            |                   |                   |            | 🟠 🔹 🚼 🛛 Goo                                                                                                    | gle               | P 🐵 🔹 🔝       |
| FortiGate - FGT60B3907504775             | 4                          |                   |                   |            |                                                                                                    | -                 | -             |
| FortiGate 60B                            | 1                          | -                 |                   |            | Image: Weight of the second second | FCR               | INET          |
| System                                   | 🔾 Create New 👻             | 📝 Edit 👻 📋 D      | elete 🛛 🖗 Move To | 🖅 Insert   | [ Column Setting                                                                                                    | s] 🔍 Section View | O Global View |
| Router                                   | I ID                       | V Source          | T Destination     | ▼ Schedule | Service                                                                                                    | Action            | ▼ Status      |
| Firewall                                 | wan1(External              | ) -> internal (1) |                   |            |                                                                                                    |                   |               |
| Policy                                   | 16                         | • <u>all</u>      | • <u>all</u>      | always     | ANY                                                                                                    | SSL-VPN           |               |
| - • Policy                               | Implicit (1)               |                   |                   |            |                                                                                                    |                   |               |
| - • Central NAT Table                    |                            |                   |                   |            |                                                                                                    |                   |               |
| - • DoS Policy                           |                            |                   |                   |            |                                                                                                    |                   |               |
| - Sniffer Policy                         |                            |                   |                   |            |                                                                                                    |                   |               |
| - • Protocol Options                     |                            |                   |                   |            |                                                                                                    |                   |               |
| Address                                  |                            |                   |                   |            |                                                                                                    |                   |               |
| B G Schodulo                             |                            |                   |                   |            |                                                                                                    |                   |               |
| Traffic Shaper                           |                            |                   |                   |            |                                                                                                    |                   |               |
| Wirtual IP                               |                            |                   |                   |            |                                                                                                    |                   |               |
| B 🚯 Load Balance                         |                            |                   |                   |            |                                                                                                    |                   |               |
|                                          |                            |                   |                   |            |                                                                                                    |                   |               |
|                                          |                            |                   |                   |            |                                                                                                    |                   |               |
| UTM                                      |                            |                   |                   |            |                                                                                                    |                   |               |
| VPN                                      |                            |                   |                   |            |                                                                                                    |                   |               |
| User                                     |                            |                   |                   |            |                                                                                                    |                   |               |
| Endpoint                                 |                            |                   |                   |            |                                                                                                    |                   |               |
| Wireless Controller                      |                            |                   |                   |            |                                                                                                    |                   |               |
| Log&Report                               |                            |                   |                   |            |                                                                                                    |                   |               |
|                                          |                            |                   |                   |            |                                                                                                    |                   |               |

# **Testing with CRYPTO-MAS Server**

Everything is now in place to test. An email should have been received from <u>mas@cryptocard.com</u> with a user's software token. Import this into the software token client (downloaded from <u>http://www.cryptocard.com/support/endusersoftware/</u>) and follow the instructions to generate a One Time Password (OTP).

The quickest way to test authentication is via the FortiGate CLI. There are many ways to access the CLI; the easiest is from the Management GUI:

Login to the FortiGate:

- 5 If not already at the Dashboard, browse to System-> Dashboard
- 6 Scroll down to the CLI Console Window and click on it to connect
- 7 In the CLI type: diag test auth rad <RADIUS Server Name> <auth protocol> <username> <password>

Note: Using the example configuration provided, the command will be :

## diag test auth rad CRYPTO-MAS pap testuser <password>

Authentication successful:

| OLI Console (connected) - Mozilla Firefox                                                                                              | - C X       |
|----------------------------------------------------------------------------------------------------|-------------|
| http://192.168.1.1/system/jsconsole                                                                                                    | ☆           |
| Connected                                                                                                    |             |
| FGT60B3907504775 # diag test auth rad CRYPTO-MAS pap testuser<br>authenticate 'testuser' against 'pap succeeded, server=primary assign | ed_rad_ses: |
| FGT60B3907504775 #                                                                                                    |             |
|                                                                                                    |             |
|                                                                                                    |             |
|                                                                                                    |             |
|                                                                                                    |             |
| Customize Attach                                                                                                    | 4           |
| Done                                                                                                    |             |